## **Signing In to Home Access Center**

A link to the "Home Access Center" can be found on the homepage or the Parent Resources page of the district website at www.wego33.org.

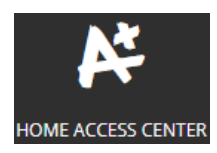

| 1. Enter User Name and Pa | assword. Click Sign In button |
|---------------------------|-------------------------------|
| User Name                 |                               |
|                           |                               |
| Password                  |                               |
|                           |                               |
| Sign In                   |                               |
| Sign in                   |                               |
|                           |                               |

2. Create a security question and provide an answer. Click Continue to Home Access Center

| Challenge Questions                                           |         |
|---------------------------------------------------------------|---------|
| Compose 1 challenge questions and provide appropriate answers |         |
| Questions                                                     | Answers |
| Mothers Maiden Name                                           |         |
|                                                               |         |
| Continue to Home Access Center                                |         |

3. To Change your password, log into Home Access Center

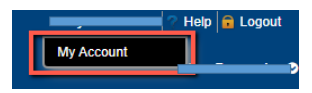

Click on your name in the upper right hand corner of the screen,

then click "My Account"

| Change Password                              |                                                                      |
|----------------------------------------------|----------------------------------------------------------------------|
| Old Password:*                               |                                                                      |
| New Password:*                               | Type in your Old Password. Then in your New Password twice           |
| Confirm New Password:*                       |                                                                      |
| Change Password                              |                                                                      |
| Last Login: 10/19/2017 4/26/49 PM            |                                                                      |
| Change Password                              |                                                                      |
|                                              |                                                                      |
| Your password has been changed successfully. |                                                                      |
| Old Password:"                               | You will get a message "Your password has been changed successfully" |
| New Password:"                               |                                                                      |
| Confirm New Descurrents                      |                                                                      |
|                                              |                                                                      |